附件 4

# 第二届全国大学生职业规划大赛广西 赛区网络复赛评审系统使用手册 (学生版)v1.0

| 二三. |
|-----|
|     |
|     |

| 1. | 登录系统1           |
|----|-----------------|
|    | 1.1. 学生登录1      |
|    | 1.2. 如何进入应用填报 2 |
| 2. | 参赛填报3           |
|    | 2.1. 上传参赛选手材料   |
|    | 2.2. 修改参赛材料     |
| 3. | 常见问题:如何修改密码?5   |
| 4. | 咨询渠道6           |
|    | 4.1 服务号咨询6      |
|    | 4.2 客服在线咨询7     |
|    | 4.3 客服电话咨询8     |

# 1. 登录系统

#### 1.1. 学生登录

进入桂教通官网,地址:<u>https://www.gx.smartedu.cn/protal</u>,点击 右上角"登录",进入登录页面,使用手机号/账号/扫码任一方式进行登录,学生账号一般为学生在学校报备的手机号。

(1)如果提示账号未注册:账号未注册,请与本校"桂教通"平台组织管理员确认账号是否正确,如联系不到本校组织管理员,请咨询客服(热线电话:400-671-6888) 查询管理员联系方式。

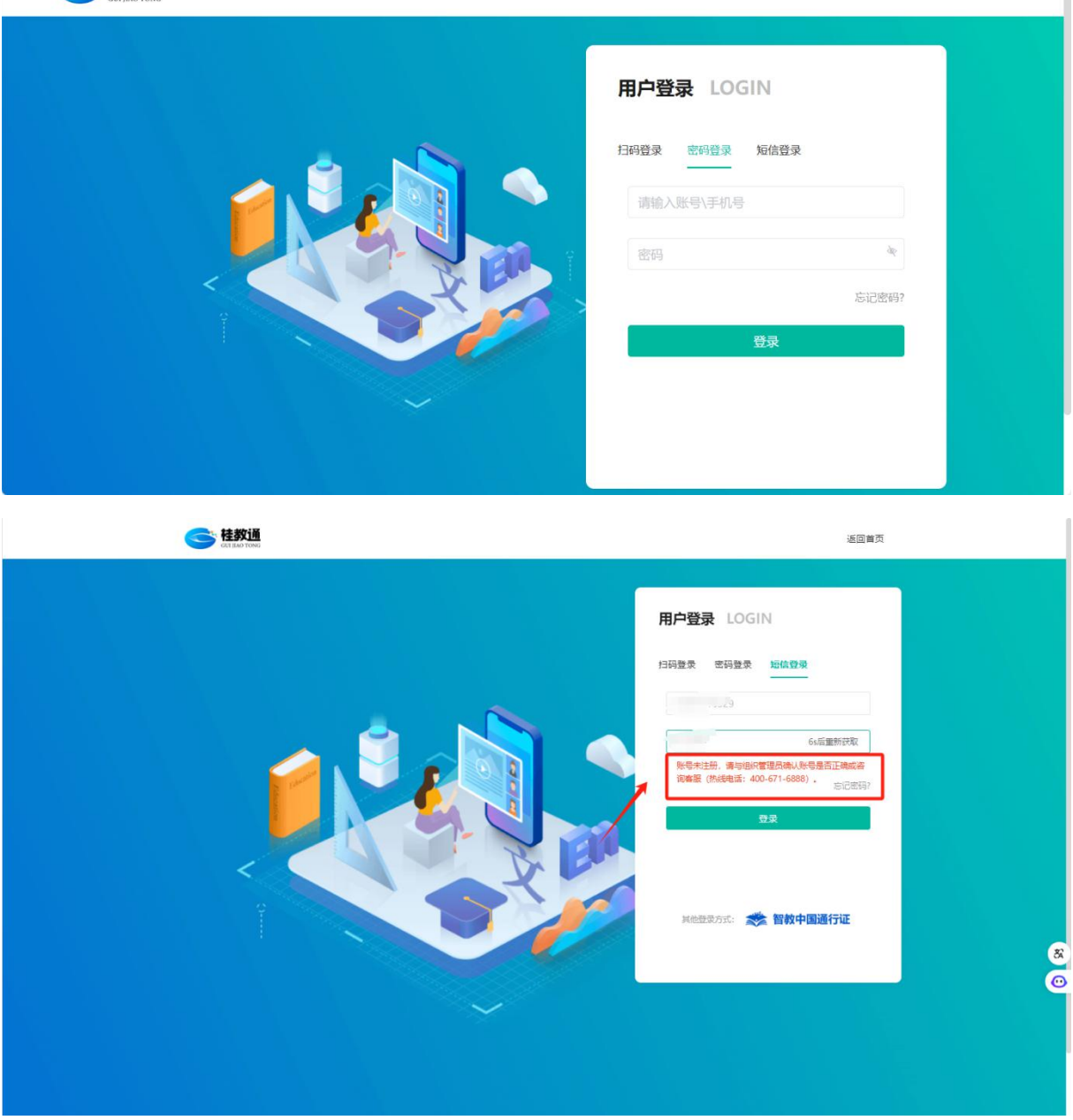

#### 1.2. 如何进入应用填报

(1)未登录,在平台首页活动专区点击"全国大学生职业规划大赛广 西赛区网络复赛评审系统"大赛活动查看活动介绍并点击"了解更多"登 录进入材料填报上传。

|                                             |                       | (j)                                                   | 和入关组词 Q 开发者平台 帮助 登录                                                                                                    | •        |
|---------------------------------------------|-----------------------|-------------------------------------------------------|----------------------------------------------------------------------------------------------------|----------|
| <br>首页 基础教育                                 | 职业教育 高等教育             | 教育管理 教育                                               | 育服务超市 云義搭 数据中心                                                                                                    |          |
| 高等教育                                        |                       | SHARE T                                               | 广西学校办学条件管理信息<br>系统                                                                                                    |          |
| <u> </u>                                    | ->                    |                                                       | 更多服务                                                                                                    |          |
| 活动专区 /Event Presentation                    | ]                     |                                                       | 要≶ ⊚                                                                                                    |          |
| 2024年全区中小学<br>数字化应用场景创新大赛<br>政策起版基督告,引导按照显示 | #\$##### \$\$\$###### | 月 广西教育系统<br>下西教育系统<br>正 华品展                           | ・<br>・<br>なたが<br>は<br>には<br>、<br>な<br>た<br>に<br>な<br>の<br>に<br>し<br>の<br>た<br>に<br>な<br>の<br>、<br>の<br>、<br>の<br>の<br>、<br>の<br>、<br>の<br>の<br>の<br>、<br>の<br>の<br>、<br>の<br>、<br>の<br>、<br>の<br>、<br>の<br>、<br>の<br>、<br>の<br>、<br>の<br>、<br>の<br>、<br>の<br>、<br>の<br>、<br>の<br>、<br>の<br>、<br>の<br>、<br>の<br>、<br>の<br>、<br>の<br>、<br>の<br>、<br>の<br>、<br>の<br>、<br>の<br>、<br>の<br>、<br>の<br>、<br>の<br>の<br>の<br>、<br>の<br>、<br>の<br>、<br>の<br>、<br>の<br>、<br>の<br>、<br>の<br>、<br>の<br>、<br>の<br>、<br>の<br>、<br>の<br>、<br>の<br>の<br>の<br>の<br>の<br>の<br>の<br>の<br>の<br>の<br>の<br>の<br>の |          |
|                                             |                       |                                                       |                                                                                                    | 84208    |
| 友情链接 /Links                                 |                       |                                                       |                                                                                                    | ß        |
| 国家智慧教育公共服务平台                                | 一一 广西中小学智慧教育平台        | · 广西职业教育智慧教育平台                                        | 白 🔘 广西教育厅                                                                                                    | 章页<br>反馈 |
|                                             |                       |                                                       |                                                                                                    | <b>T</b> |
| ee 註数通<br>bec links trees                   |                       | 主力: 广西社族自治区教育厅<br>服务电话: 4006716888<br>桂(P音16005301号-7 | 技术支持: 🌞 中国— 乐堂信息调服份有限公司<br>备定信息: 😋 <u>其公别法後 4501080200009時</u>                                                                                                    | *        |

### (2)登录后,点击用户头像图标,然后点击【进入我的空间】

|                                            | <b>挂教通</b><br>GUI JIAO TONG      |                     |       | 请输入关键词            | Q 开发者平台 帮助                                                  | >             |
|--------------------------------------------|----------------------------------|---------------------|-------|-------------------|-------------------------------------------------------------|---------------|
| 首页<br>                                     | 基础教育                             | 职业教育                | 高等教育。 | 教育服务邮币            | ● 卢铭旺                                                       | ×             |
| 2024年会<br>数字(<br>数 <sup>智赋能场</sup><br>了解活动 | 全区中小学<br><b>と应用场</b><br>景创新・引领学校 | <mark>景创新大</mark> : | 赛     |                   | 部门: 桂牧馬小学<br>手机: 17****0724<br><u>进入球馆空闲</u><br>智敏通行证<br>退出 |               |
| 公告 村                                       | 較通组织架构搭建操作                       | 手册                  |       |                   | 查看详情〉                                                       | Bircon<br>(C) |
| <b>A</b>                                   | 基础教育                             | I                   |       | 常用服务 /Com<br>教育服务 | monly used services<br>广西教育网络安全管理信息<br>系统                   | 意見            |

方式一: 在我的空间顶部搜索应用"全国大学生职业规划大赛广西赛区网 络复赛评审系统",点击进入应用;

方式二: 在我的空间-活动专区点击"全国大学生职业规划大赛广西赛区网

络复赛评审系统"大赛活动进入;

# 2. 参赛填报

## 2.1. 上传参赛选手材料

(1) 进入【参赛填报】菜单,点击"上传选手材料"。

| <b>佳教通</b><br>Cellula Towa |           |                                       |                |                       | 报员 桂教通大学填报员 ~ |
|----------------------------|-----------|---------------------------------------|----------------|-----------------------|---------------|
| ■ 活动整体材料上传                 | 选手姓名      | 指导老师姓名                                |                |                       |               |
| ☑ 参赛填报                     | 请输入       | <sub>5.51</sub> 51 <sup>375</sup> 请输入 |                |                       | 查询 重置         |
| ■ 填报记录                     | 上传选手材料    | 100                                   |                |                       |               |
|                            | 序号 参评年份 ≑ | 参评单位 ≑                                | 所属赛道 💠 选手姓     | 名 ≑ 指导老师姓名 ≑          | 创建时间 🗇     操作 |
|                            |           |                                       |                |                       |               |
|                            |           |                                       | Service Strand | the advantage provint |               |
|                            |           |                                       | 暂无数据           |                       |               |
|                            |           |                                       |                |                       |               |

(2) 填写参赛选手信息,选择所属组别及所属赛道。

| Gen Hady | tin E       | 1950 |     | ALCONTRACT, SALES | NUMBER OF | 報告 桂教      | 画大学填报员 🗙 |
|----------|-------------|------|-----|-------------------|-----------|------------|----------|
|          | 学校填报表单      |      |     |                   |           |            |          |
|          | * 参评年份      |      |     | *参评单位             |           |            |          |
|          | 2024        |      |     | 桂教通大学             |           | Q          |          |
|          | 选手姓名        | 选手性别 |     |                   | 选手手机号码    |            |          |
|          | 请输入         | ○男   | ○ 女 |                   | 请输入       |            |          |
|          | 指导老师姓名      |      |     | 指导老师手机号码          |           |            |          |
|          | 请输入。        |      |     | 6、 (请输入           |           |            |          |
|          | 所属组别        |      |     | 所属赛道              |           |            |          |
|          | ○ 高教组 ○ 职教组 |      |     | 请选择               |           | ~          |          |
|          |             |      |     |                   |           |            |          |
|          |             |      |     |                   | E B.M. A. | 取消 保存草稿 提多 |          |
|          |             |      |     |                   |           |            |          |

(3)根据赛道要求,上传选手附件材料后,点击右下角"提交"即可完成 上传,上传后的材料不可修改,如上传错误请联系学校审核员驳回,修改 重新上传!如果学校审核员正式提交至教育厅,则不能退回。

| 所属组别                                                                                                    |                                                                                                    | 所属费道                                                                                                    |                                                                                                 |                                                          |
|----------------------------------------------------------------------------------------------------|----------------------------------------------------------------------------------------------------|----------------------------------------------------------------------------------------------------|-------------------------------------------------------------------------------------------------|----------------------------------------------------------|
| ● 高教组 ○ 职教组                                                                                                    |                                                                                                    | 成长赛道                                                                                                    |                                                                                                 | $\sim$                                                   |
|                                                                                                    |                                                                                                    |                                                                                                    |                                                                                                 |                                                          |
| * 生涯发展报告①<br>仅支持pdt格式文件,最大支持上传1个文件,单个文件大小不超过100M                                                                                                    | в                                                                                                    | * <b>生涯发展展示</b> ①<br>仅支持pptx/ppt格式文件, 最大支                                                                                                    | 持上传1个文件,单个文件大小不超过50MB                                                                           |                                                          |
| 将文件拖到此处或 点击上传                                                                                                    |                                                                                                    |                                                                                                    | 令<br>将文件拖到此处或 点击上传                                                                              |                                                          |
| * 主题陈述实录 ①                                                                                                    |                                                                                                    | *选手参赛承诺书 ①                                                                                                    |                                                                                                 |                                                          |
| 仅支持mp4格式文件,最大支持上传1个文件,单个文件大小不超过500/                                                                                                    | ИВ                                                                                                    | 仅支持pdf格式文件, 最大支持上                                                                                                    | 传1个文件,单个文件大小不超过100MB                                                                            |                                                          |
| 将文件拖到此处或 点击上传                                                                                                    |                                                                                                    |                                                                                                    | 将文件拖到此处或 点击上传                                                                                   |                                                          |
|                                                                                                    |                                                                                                    |                                                                                                    |                                                                                                 |                                                          |
|                                                                                                    |                                                                                                    |                                                                                                    | 取消                                                                                              | 保存草稿 提交                                                  |
| ▲ 工業 1 ○ 高数研究生组 ○ 职数组                                                                                                    |                                                                                                    | • 所羅赛道<br>究业赛道                                                                                                    | 取 消                                                                                             | 保存草稿 提交                                                  |
| <b>有屋相別</b><br>○ 高数本科生组 ○ 高数研究生组 ○ 职数组<br>FIRENAD ①                                                                                                    | • 求职综合展示 ①                                                                                                    | • 所羅寶道<br>就业赛道                                                                                                    | 取 消                                                                                             | 保存草稿 提交                                                  |
| ■<br>「「「「「「「「」」」<br>「「「「「」」」<br>「「」」<br>「「」」<br>「「」」<br>「」」<br>「」<br>「 | ・ <b>求职综合展示</b> ①<br>文主物extopdotimp+程式文件<br>不超过50MB                                                                                         | <ul> <li>所属赛道</li> <li>就业赛道</li> <li>最大支持上侵2个文件、整个文件大小</li> </ul>                                                                                                    | 取 消<br>• 精助证明材料 ①<br>仅支持pa的配文件、最大支持上作1                                                          | 保存草稿 提交<br>行文件,单个文件大小不超过50M                              |
| AE ####<br>● 高数本科生组 ● 高数研究生组 ● 职数组<br>● 南数本科生组 ● 高数研究生组 ● 职数组<br>■時期語伝知: 最大党内上作1个文件、单个文件大小不磁は100MB<br>ド文件拖到此处成 点曲上作                                                                                                    | • <b>求职综合服示</b> ①<br>文哲的45400000000000000000000000000000000000                                                                              | <ul> <li>所屈蓋道</li> <li>就业衰道</li> <li>表大支持上程2个文件、单个文件大小</li> <li>()</li> <li>()</li></ul> | 取 消<br>• 補助証明材目 ①<br>仅支持动版社文件、最大支持上作1<br>将文件推到此                                                 | 保存草稿 提交<br>个文件,单个文件大小不振过50M<br>处 成点由上传                   |
| AE#4038<br>○ 高数本科生组 ○ 高数研究生组 ○ 职数组<br>P#pa#85式214、最大支持上作1个文件、单个文件大小不磁过100MB<br>林文件抽到此处地或点由上作<br>■<br>EIEE基業業 ○<br>Httmp4EdITSR . 最大支持上作1个文件、单个文件大小不超过100MB                                                                                                    | <ul> <li>・ 求职综合展示 ①</li> <li>・ 究职综合展示 ②</li> <li>・ 究前的extyppidimg=4程まで用</li> <li>・ 没有多数。</li> <li>・ 没有多数。</li> <li>・ 没有多数。</li> </ul>       | ・所羅赛道<br>京小迎察道     ま、最大支持上億2个文件、単个文件大小     受い<br>受い<br>愛い<br>取述対策、病面上作<br>取用したりたり、単个文件人が不超的<br>文件、単大文件人が不超的                                                                                                    | 取 消<br>・ 補助証明材1 ①<br>(又支持pdflを立分・最大支持上作)<br>(<br>将文件指到此<br>100M8                                | 保存草稿     提 爻       个文件,单个文件大小不磁过50MI          ◆       处或 |
| 「編虹別<br>① 高数本科生组 ① 高数研究生组 ② 职数组<br>空職額5 ①<br>時の時代文件、最大文件上作1个文件、命个文件大小不認过100MB<br>校文件指数此比比或 点由上作<br>副類純生素 ①<br>計画体描文字、 最大文件上作11个文件、条个文件大小不超过500MB                                                                                                    | <ul> <li>・ 求职综合限示 ①</li> <li>・ 求职综合限示 ②</li> <li>・ 深語(150MB)</li> <li>・ 没有分子の</li> <li>・ 没有分子の</li> <li>・ 没有分子の</li> <li>・ 没有分子の</li> </ul> | ・所属赛道<br>死业赛道     ・<br>・<br>・<br>・<br>・<br>・<br>ま大支持上信2个文件、单个文件大小<br>・<br>の<br>、<br>知道知道、<br>休恵上作<br>文件、単文文件大小不經<br>文件、単文文件大小不經<br>、<br>、                                                                                                    | 取 消<br>・補助証明材1 ①<br>(又支持の問題な)外、最大支持上係1<br>(10046)                                               | 保存草稿 提文<br>个文件,单个文件大小不经过50M                              |
| に 単 加 単 一 高 敬 研 示 生 相 ( ) 一 敬 敬 研 示 生 相 ( ) 一 取 数 相 ( ) 一 敬 敬 研 示 生 相 ( ) 一 取 数 相 ( ) 可 か が 命 式 中 六 中 六 中 六 中 六 中 六 中 六 中 六 中 六 中 六 中                                                                                                    | <ul> <li>・求职综合展示 ①</li> <li>・文記:Source</li> <li>・文記:Source</li> <li>・後子手奏</li> <li>・後子手奏</li> <li>・次:Homester</li> </ul>                    | ・所羅赛道     充以上奏道     ・<br>・<br>・                                                                                | 取 消<br>・ 補助証明が日 ①<br>(文文明yamitatic文件、最大文明上16)<br>(校文明yamitatic文件、最大文明上16)<br>(校文件)通知此<br>1100MB | 保存草稿 提文<br>个文件、单个文件大小不编过50M                              |
| 12年期30<br>○ 高数本科生组 ○ 高数研究生组 ○ 职数组<br>23編历 ○<br>時か何高式文件、量大支持上行1个文件、单个文件大小不感过100MB<br>応文<br>大文件指動址込成 点曲上传<br>13年就在来 ●<br>13年就在来 ●<br>14年前時になっ、単文件大小不感过500MB                                                                                                    | <ul> <li>水駅综合限示 ①</li> <li>定計mpor/public/mp4相式2次</li> <li>光超:550/6</li> <li>米文(中超)</li> <li>北方中勤</li> <li>代表中勤</li> <li>代表中勤</li> </ul>     | - 所羅赛道<br>一<br>一<br>一<br>一<br>一<br>一<br>一<br>一<br>一<br>一<br>一<br>一<br>一                                                                                                    | 取消<br>・ 新聞)近明が日 ①<br>(文学物の開始文件、最大支持上作)<br>(文学物の開始文件、最大支持上作)<br>(文件)<br>将文件描写出<br>100M6          | 保存草稿 提                                                   |

#### 2.2. 修改参赛材料

(1)进入【参赛填报】菜单,可查看自身参赛填报记录,并对驳回的材料 进行修改并重新提交。

| <b>全 桂教通</b><br>ctt jub 10xc | Œ |                    |            |        |          |            |        |                     |              |
|------------------------------|---|--------------------|------------|--------|----------|------------|--------|---------------------|--------------|
| ▶ 学生裏道                       | • | <b>选手姓名</b><br>讲输入 |            |        |          |            |        |                     | 查询重量         |
| 参赛項版                         |   | 上传选手材料             | and subset |        |          |            |        |                     |              |
|                              |   | 序号 参评年份            | ◆ 参评单位 ◆   | 材料编号 ≎ | 选手姓名 😂   | 所属类别 ≑     | 所属赛道 ⇔ | 更新时间                | 状态操作         |
|                              |   | 1 2024             | 4 南宁二中     | 001    | 张晓清      | 局教组        | 成长赛道   | 2024-11-11 13:00:02 | 2 驳回 童善修改 删除 |
|                              |   |                    |            |        |          |            |        |                     | and some     |
|                              |   |                    |            |        | alaren 2 | <b>B</b> e |        |                     |              |
|                              |   |                    |            |        | 智无       | 数据         |        |                     |              |
|                              |   |                    |            |        |          |            |        |                     |              |
|                              |   |                    |            |        |          |            |        |                     |              |

# 3. 常见问题:如何修改密码?

访问桂教通官方网站(<u>https://www.gx.smartedu.cn/protal</u>),点击 右上角"登录"

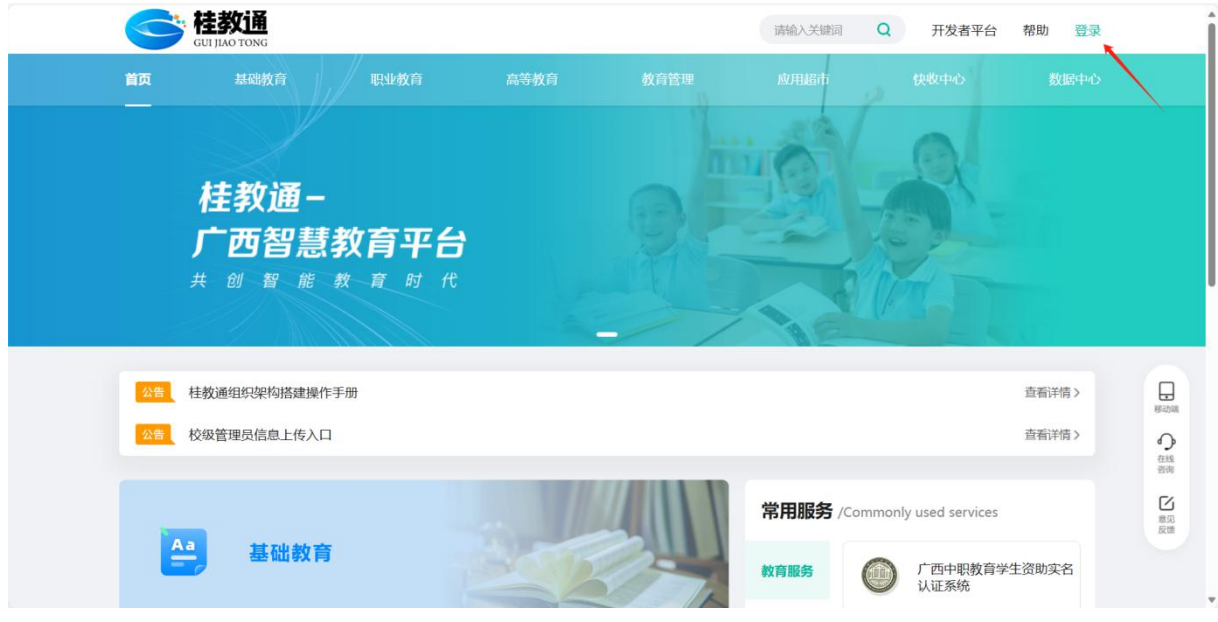

(1) 点击"忘记密码",选择对应方式进入修改密码,输入新密码,保存 即可完成新密码修改。

| <image/> <image/>           | et 致通<br>et state toos:                                                                                                    | 返回着页                                                                                                    |
|-----------------------------|----------------------------------------------------------------------------------------------------|----------------------------------------------------------------------------------------------------|
| <page-header></page-header> |                                                                                                    | H 中野東 LOGIN<br>「日田里 MAR MEBER<br>「日172094037<br>」<br>「日172094037<br>」<br>「日日 「日日 日日<br>日日 日日<br>日 日<br>日日 日日<br>日日 日<br>日日 日<br>日日 日<br>日日 日<br>日日 日<br>日日 日<br>日<br>日<br>日<br>日<br>日<br>日<br>日<br>日<br>日<br>日<br>日<br>日<br>日 |
| <image/>                    | Contaction and Contaction and Conta | 返回首页                                                                                                    |
|                             |                                                                                                    | 田戸登录 LOGIN     日月登录 LOGIN     日月登录 座信登录     ● 勉強方式 ● 勉重 ● 设置密码 ● 完成     → 第40년年4月代年、第5月年以下任一方式用機能注     使用手们通信验证码                                                                                                    |

# 4. 咨询渠道

各学校使用"全国大学生职业规划大赛广西赛区网络复赛评审系统"过程 中,如存在疑惑,可通过以下渠道咨询相关事宜。

# 4.1 服务号咨询

微信扫码关注"桂教通"公众号,点击公众号菜单的"微客服",可咨询

在线客服。

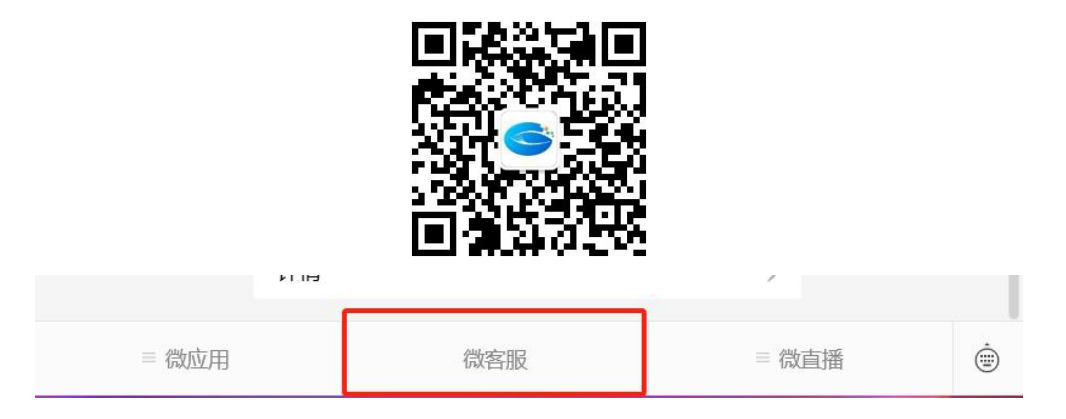

## 4.2 客服在线咨询

进入桂教通官网,地址: <u>https://www.gx.smartedu.cn/protal</u>,点击 右下角【在线咨询】。

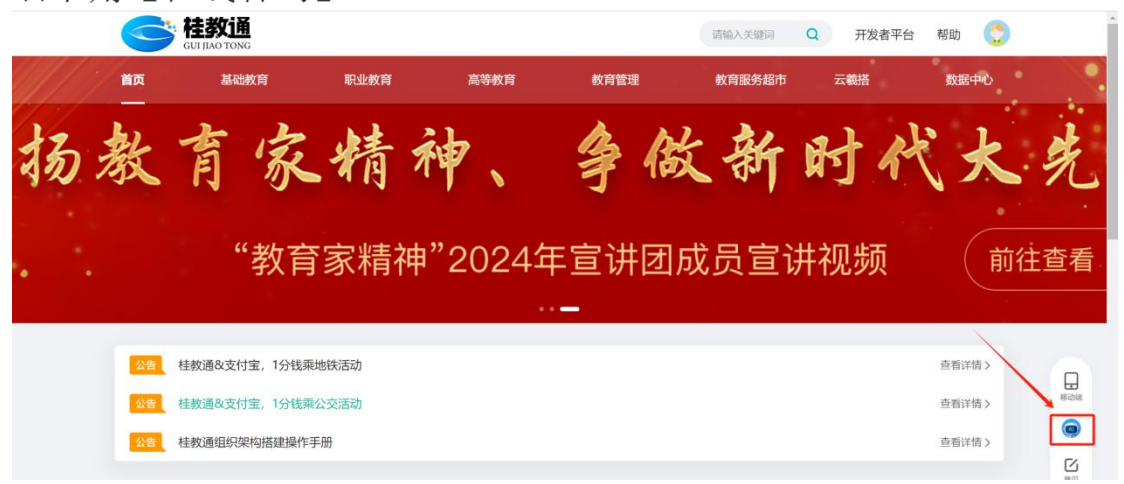

(1) 在咨询弹窗中点击【我要找客服】,可联系人工客服进行咨询。

| Hi,有什么可以帮助您!<br>智小E为您服务 |  |
|-------------------------|--|
| 🤗 您可以尝试这样问我:            |  |
| 怎么激活已导入的教师账号            |  |
| 如何查询教师是否已经激活账号?         |  |
| 学校管理员如何更换人员、手机号等信息?     |  |
| 如何导入教师信息?               |  |
| 如何导入学校的组织架构?            |  |
| ◆ 我要找客服                 |  |

# 4.3 客服电话咨询

(1) 桂教通客服热线电话: 400-671-6888, 拨打后语音回复"桂教通"即 可转接人工客服。

(2) 桂教通技术人员梁登明,联系电话: 18577186194。